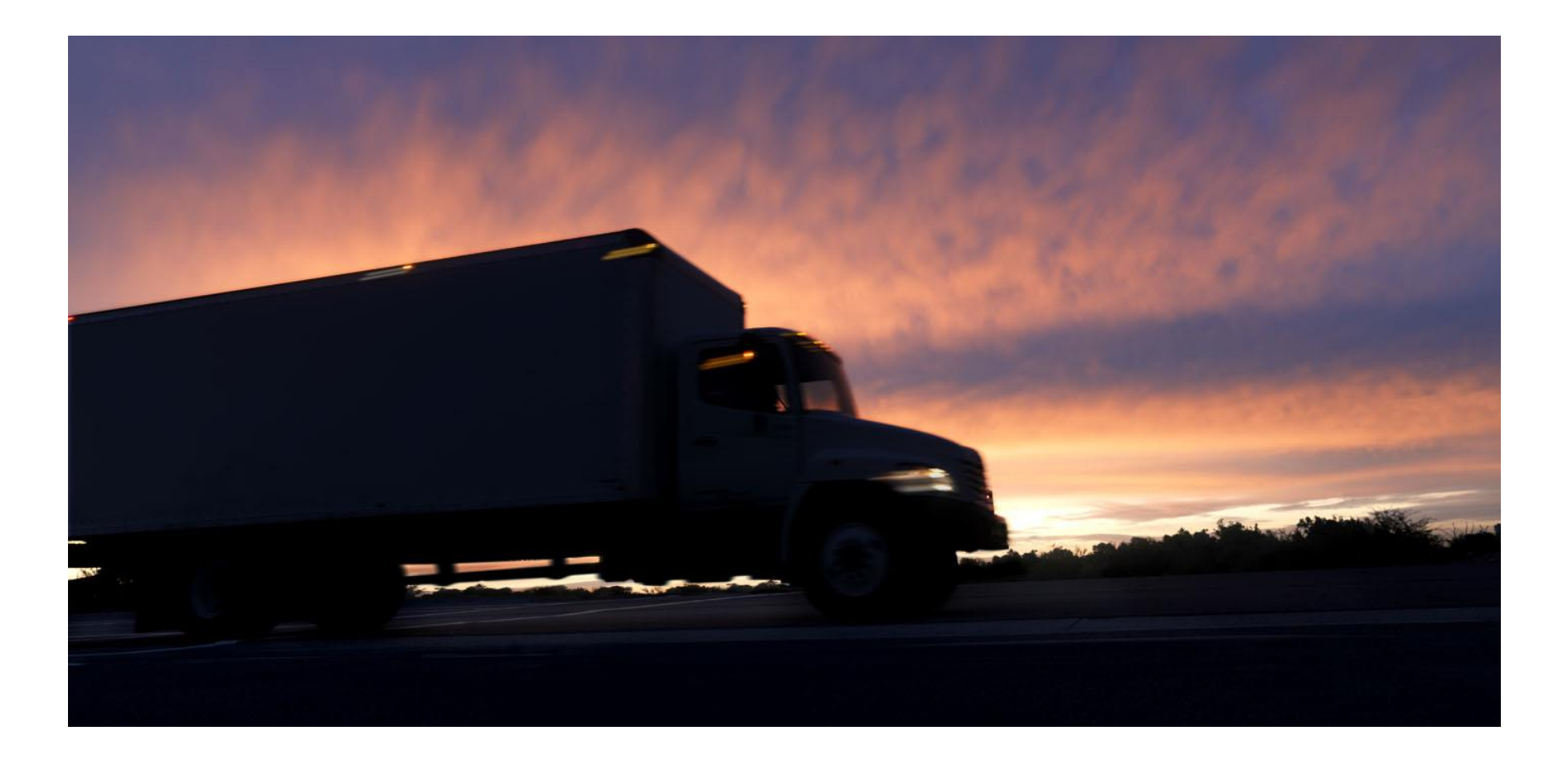

# Penske Online Payment System (POPS) Carrier Training

1/20/2015

# Overview

- The POPS application is designed for carriers/vendors to review and either approve or dispute their invoices for loads completed with Penske.
- The payment terms you have contracted with Penske, or with one of our customers directly, begins at first touch of the invoice within POPS. This "touch" date then becomes the invoice date.
- It is a requirement to access POPS and review and approve your invoices in order to receive payment.
- Payment will be issued by our corporate payables system on the scheduled due date. POPS functionality offers the ability for remittance level reporting. In addition, you will receive a regular remittance with your payment.
- If your company uses a *Factoring Company*:
  - You still need to register for POPS.
  - As the carrier of record, you are responsible to **review** the payment amount and **approve/dispute** each invoice.
  - Penske can set up the factoring company as the "Remit To" address upon receipt of an LOA (Letter of Authorization) signed by both your company and the factoring company.

# **Vendor Registration**

| Vendor Registration - Internet Explorer provided by Penske Truck Leasing                                                                                                    | and the second second sec | Chiefe Magnetic Advances Advances Print Programming Made State and Print Print     |                                                                                                    | x              |
|----------------------------------------------------------------------------------------------------|----------------------------------------------------------------------------------------------------|----------------------------------------------------------------------------------------------------|----------------------------------------------------------------------------------------------------|----------------|
| 🖉 🖉 🖉 https://appsqa.pensketruckleasing.net/vendorreg/app/init                                                                                                    |                                                                                                    |                                                                                                    | ✓ 4 4 × 8 Google                                                                                                    | <del>ب</del> م |
| 🍃 Favorites 🛛 👻 🔂 👻 🖃 🖶 👻 Page 🕶 Safety 🕶 Tools 🕶 🔞 💌                                                                                                    |                                                                                                    |                                                                                                    |                                                                                                    |                |
| <b>PENSICE</b> Vendor Registration Portal(                                                                                                    | QA)                                                                                                    |                                                                                                    |                                                                                                    | ^              |
|                                                                                                    |                                                                                                    |                                                                                                    |                                                                                                    |                |
| * indicates a required field                                                                                                    |                                                                                                    |                                                                                                    |                                                                                                    |                |
| User Information                                                                                                    |                                                                                                    |                                                                                                    |                                                                                                    |                |
| First Name                                                                                                    | 1                                                                                                    |                                                                                                    |                                                                                                    |                |
| Middle Initial                                                                                                    |                                                                                                    |                                                                                                    |                                                                                                    |                |
| Last Name                                                                                                    |                                                                                                    |                                                                                                    |                                                                                                    |                |
| Email Address                                                                                                    | r                                                                                                    |                                                                                                    |                                                                                                    |                |
| Confirm Email Address                                                                                                    | r                                                                                                    |                                                                                                    |                                                                                                    |                |
| Vendor Information                                                                                                    |                                                                                                    |                                                                                                    |                                                                                                    |                |
| Vendor Type                                                                                                    | Carrier -                                                                                                    | Country *                                                                                                    | UNITED STATES                                                                                                    |                |
| Vendor Name                                                                                                    | •                                                                                                    | Address 1*                                                                                                    |                                                                                                    |                |
| SCAC Code                                                                                                    |                                                                                                    | Address 2                                                                                                    |                                                                                                    |                |
| Tax ID                                                                                                    |                                                                                                    | City *                                                                                                    |                                                                                                    | E              |
| VAT ID                                                                                                    |                                                                                                    | State *                                                                                                    | AK 💌                                                                                                    |                |
| Phone                                                                                                    | ¢                                                                                                    | Zip Code *                                                                                                    |                                                                                                    |                |
| Fax                                                                                                    |                                                                                                    |                                                                                                    |                                                                                                    |                |
| By clicking "Ok", you indicate that you agree to the Terms below.                                                                                                    |                                                                                                    |                                                                                                    |                                                                                                    |                |
| The Single Sign On ("SSO") registration information provided above will be he<br>States. The information will be used to authorize your access to this and oth<br>also be used by this and other SSO-enabled sites to allow you to customiz<br>or other legal notices provided. Although the data protection laws of the Unit<br>appropriate measures to ensure that the SSO registration information you pr | Id by Penske Truck Leasing Co.,<br>ar SSO-enabled sites and may be<br>a certain aspects of the site, eithh<br>d States and the countries where<br>wide is protected against unauthe                                                                                                    | L.P.("Penske") Route 10-Green Hills, P.O. Box 563, Reading PA 19603-0563, and its third-party SSO vendor the General Elect<br>shared with other Penske affiliates and GE entities to authorize your access to SSO-enabled sites (wherever located, worldwic<br>er through the optional placement of a "coolid" on your hard drive or through the optional placement of a "coolid" on your hard drive or through the optional placement of a "coolid" on your hard drive or through the optional placement of a "coolid" on your hard drive or through the optional placement of a "coolid" on your hard drive or through the optional placement of a "coolid" on your hard drive or through the optional placement of a "coolid" on your hard drive or through the optional placement of a "coolid" on your hard drive or through the optional placement of a "coolid" on your hard drive or through the optional placement of a "coolid" on your hard drive or through the optional placement of a "coolid" on your hard drive or through the optional placement of a "coolid" on your hard drive or through the optional placement of a "coolid" on your hard drive or through the optional placement of a "coolid" on your hard drive of the optional placement of a "coolid" on your hard drive or through the optional placement of a "coolid" on your hard drive of the optional placement of a "coolid" on your hard drive of the optional placement of a "coolid" of the optional placement of a "coolid" of the optional placement of a " | tric Company ("GE"), 3135 Easton Tumpike, Fairfield, CT 06828, in the United<br>fe) that they may operate and that you choose to visit. The information may<br>ther purposes will be disclosed to you through, and is subject to, Terms of Use<br>or in your country. Penske and its third-party SSO vendor GE will take<br>e. |                |
| Sefesh Image                                                                                                    |                                                                                                    |                                                                                                    |                                                                                                    |                |
| Enter Image Text *                                                                                                    |                                                                                                    |                                                                                                    |                                                                                                    |                |
|                                                                                                    |                                                                                                    |                                                                                                    | Ok                                                                                                    |                |
| 2012 Banetics All Dishte Deserved 1 Drivery Deliny 1 Terms and Con-Winner                                                                                                    |                                                                                                    |                                                                                                    | 00                                                                                                    | 6521           |
| 2010 FEIISAE, All Rayinis RESELVED.   <u>FILVEDY FUNCY</u>   <u>TEHNS and CONDRONS</u>                                                                                                    |                                                                                                    |                                                                                                    | Questions / Call 1-800-529-                                                                                                    | 0001           |

- First step is to register your company on POPS. We will supply the registration link when you contract with Penske or our customer.
- You will receive an email (as the Vendor Administrator) asking you to set up a new password to go along with your user-id (also called your Penske SSO which will be your current email address unless you have an existing SSO id with Penske)
- Once you update your password and receive a confirmation email, you will be able to add additional users within the application

## **Creating Additional User Accounts**

| Penske Online Paymen                     | Penske Online Payment System |                  |  |                            |   |  |  |
|------------------------------------------|------------------------------|------------------|--|----------------------------|---|--|--|
| Last Refreshed: 2:50pm 2/24/2014 Refresh | . Oyotom                     |                  |  | Logged in as: Vendor Admin |   |  |  |
|                                          |                              |                  |  |                            |   |  |  |
|                                          |                              |                  |  |                            |   |  |  |
| Home Transactions Manage Users Reports   |                              |                  |  |                            |   |  |  |
| Vendors User Master                      |                              |                  |  |                            |   |  |  |
| * indicates a required field             |                              |                  |  |                            |   |  |  |
| Add Vendor User/Admin                    |                              |                  |  |                            | - |  |  |
| Interface TM                             | T                            |                  |  |                            |   |  |  |
| First Name *                             |                              |                  |  |                            |   |  |  |
| Last Name *                              |                              |                  |  |                            |   |  |  |
| Email Address *                          |                              |                  |  |                            |   |  |  |
| Confirm Email Address *                  |                              |                  |  |                            |   |  |  |
| Phone # *                                |                              |                  |  |                            |   |  |  |
| Phone Extn                               |                              |                  |  |                            |   |  |  |
| User Role * Vendor User                  | •                            |                  |  |                            |   |  |  |
| Status * ACTIVE 💌                        |                              |                  |  |                            |   |  |  |
| Available Vendors                        |                              | Selected Vendors |  |                            |   |  |  |
| Castillo Express Lines                   |                              |                  |  |                            |   |  |  |
|                                          |                              |                  |  |                            |   |  |  |
|                                          | >                            |                  |  |                            |   |  |  |
|                                          | >><br><                      |                  |  |                            |   |  |  |
|                                          | <                            |                  |  |                            |   |  |  |
|                                          | _ <<                         |                  |  |                            |   |  |  |
|                                          |                              |                  |  |                            |   |  |  |
|                                          |                              |                  |  |                            |   |  |  |
|                                          |                              |                  |  |                            |   |  |  |

 Click on Manage Users link from Home page, click User Master and then click Add. Complete the New User form.

- Users will then receive an email to create a new password to go along with the Penske SSO (same as previous instructions)
- Users will have similar security within POPS - except the Administrator only can add users or edit the company information

By clicking "Ok", you indicate that you agree to the Terms below.

The Single Sign On ("SSO" registration information provided above will be held by Penske Truck Leasing Co., L.P. ("Penske"), Route 10-Green Hills, P.O. Box 563, Reading, P.A 19603-0563, and its third-party SSO vendor the General Electric Company ("GE"), 3135 Easton Tumpike, Fairfield, CT 06828, in the United States. The information will be used to authorize your access to this and other SSO-enabled sites and may be shared with other Penske affiliates and GE entities to authorized your access to SSO-enabled sites (wherever located, worldwide) that they may operate and that you choose to visit. The information way also be used by this and other SSO-enabled sites to allow you to customize certain aspects of the site, either through the optional placement of a "cookie" or your hard drive to through similar means. The use of the information for any other purposes will be disclosed to you through, and is subject to, Terms of Use of other legal notices provided. Although the data protection laws of the United States and the countries where other Penske sites and GE sites are located may not provide a level of data protection and privacy equivalent to that provided for in your country. Penske and its third-party SSO vendor GE will take appropriate measures to ensure that the SSO registration information you provide is protected against unauthorized or unlawful access or disclosure. By clicking "Submit" below, you acknowledge that you understand and consent to the above.

ack Save

#### Sample of New User Emails

#### Dear Russel Peters,

A Single Sign-On (SSO) account has been created for you in the PENSKE ONLINE PAYMENT SYSTEM (POPS) application.

Please note the details of your new SSO account below.

Name: Russel Peters User ID: russel.peters@penske.com Default one time use password: 34DIjdlD Email Address: russel.peters@penske.com Date/Time: Wed Feb 27 15:42:56 IST 2013

To begin you will need to activate your SSO account by changing your password and creating a challenge question. <u>Click here</u> to change your password and create a challenge question.

You may access your SSO account by <u>clicking here</u>, only after completing the above activation process.

If you have any questions, contact Penske's customer service Monday through Friday at

+1-866-569-3291.

US: <u>freightpayment@penske.com</u>

EUR: <u>ple.resolution@penske.com</u>

Thank you,

Penske IT Service Desk

+1-800-550-7947

itservicedesk@penske.com

Note: The information will be used to authorize your access to this and other SSO-enabled sites and may be shared with other Penske affiliates and GE entities to authorize your access to SSO-enabled sites (wherever located worldwide) that they may operate and that you choose to visit. If a Vendor User already has a Penske SSO at time of creation, then a email will be received to update their password

Dear TEST TEST,

You have been created as a Vendor Admin in the PENSKE ONLINE PAYMENT SYSTEM (POPS) application.

You may use your Single Sign-On (SSO) ID to access the application by <u>clicking here</u>.

If you have any questions, contact Penske's customer service Monday through Friday at

+1-866-569-3291. US: <u>freightpayment@penske.com</u>

EUR: ple.resolution@penske.com

Thank you,

Penske IT Service Desk

+1-800-550-7947

itservicedesk@penske.com

This is an automated message; please do not reply to it.

Note: The information will be used to authorize your access to this and other SSO-enabled sites and may be shared with other Penske affiliates and GE entities to authorize your access to SSO-enabled sites (wherever located worldwide) that they may operate and that you choose to visit.

The information contained in this e-mail is intended only for the individual or entity to which it is addressed. Its contents (including any attachments) may contain confidential and/or privileged information. If you are not an intended recipient, you are prohibited from using, disclosing, disseminating, copying or printing its contents. If you received this e-mail in error, please immediately notify the sender by reply e-mail and delete and destroy the message. Thank you.

#### Home Screen

| <ul> <li>Intp://approxie.peersketurukleesing.net/ popu/home/homepage.htm</li> <li>Perske Online Payment System</li> <li>Lask Refreshed: 11:11am 4/10/2013 Refresh</li> <li>Transactions Manage Users Reports</li> <li>Transaction Status</li> <li>Transaction Count</li> <li>Amount</li> <li>pproved</li> <li>0</li> <li>0</li> <l< th=""><th></th><th>ageAttm<br/>₽▼<br/>ent System</th><th></th><th>• A</th><th>✓ ★ B Google<br/>Welcome, I<br/>Logged in a</th></l<></ul> |                                                                                                    | ageAttm<br>₽▼<br>ent System |           | • A | ✓ ★ B Google<br>Welcome, I<br>Logged in a |
|----------------------------------------------------------------------------------------------------|----------------------------------------------------------------------------------------------------|-----------------------------|-----------|-----|-------------------------------------------|
| tes è è è è è è è è è è è è è è è è è è è                                                                                                    | ites 🕅 • 🖾 • 🖃 🖷 • Page • Safety • Tools • (<br>WSKE Penske Online Payme<br>Last Refreshed: 11:11am 4/10/2013 <u>Refresh</u><br>1e Transactions Manage Users Reports | ert System                  |           |     | Welcome, Ra<br>Logged in as               |
| Penske Online Payment System     Last Refreshed: 11:11am 4/10/2013 Refresh     Image Users     Reports     Image Users     Reports     Image Users     Image Users     Image Users     Image Users     Image Users     Image Users     Image Users     Image Users     Image Users     Image Users     Image Users     Image Users     Image Users     Image Users                                                                                                    | Penske Online Payme     Last Refreshed: 11:11am 4/10/2013 Refresh                                                                                                    | ent System                  |           |     | Welcome, Rayn<br>Logged in as: V          |
| Last Refreshed: 11:11am 4/10/2013 Refresh<br>Tansaction Summary<br>Transaction Status Transaction Count Amount<br>typroved 0 0.000<br>teview 24 51.651.29<br>Yaid 0 0.000                                                                                                    | Last Refreshed: 11:11am 4/10/2013 <u>Refresh</u>                                                                                                    |                             |           |     | Logged in as.                             |
| Image Users       Reports         Image Users       Reports         Image Users       Image Users         Image Users       Image Users <td>e Transactions Manage Users Reports</td> <td></td> <td></td> <td></td> <td></td>                                                                                                    | e Transactions Manage Users Reports                                                                                                    |                             |           |     |                                           |
| Transactions     Manage Users     Reports       ansaction Summar     Transaction Count     Amount       Approved     0     0.00       teniew     24     51.691.29       raid     0     0.00       raid     0     0.00                                                                                                    | ne Transactions Manage Users Reports                                                                                                    |                             |           |     |                                           |
| ansaction Summaryransaction StatusTransaction CountAmountapproved00.00teview2451.69129traid00.00teview00.00                                                                                                    |                                                                                                    |                             |           |     |                                           |
| Ansaction Summary       Fransaction Status     Transaction Count       Approved     0       Approved     0       Veview     24       Status     0       Veview     0       O     0.00       Veview     24       Status     0.00       Veview     0       Veview     0       O     0.00                                                                                                    |                                                                                                    |                             |           |     |                                           |
| Transaction StatusTransaction CountAmountApproved00.00Review2451.691.29Paid00.00Review00.00                                                                                                    | ansaction Summary                                                                                                    |                             |           |     |                                           |
| Approved     0     0.00       Review     24     \$1,691.29       Yaid     0     0.00                                                                                                    | ransaction Status                                                                                                    | Transaction Count           | Amount    |     |                                           |
| Review         24         51,691,29           2aid         0         0.00           Increase         0         0.00                                                                                                    | Approved                                                                                                    | 0                           | 0.00      |     |                                           |
| Paid 0 0.00                                                                                                    | leview                                                                                                    | 24                          | 51,691.29 |     |                                           |
| Negata 0.00                                                                                                    | Paid                                                                                                    | 0                           | 0.00      |     |                                           |
| Jispute 0.00                                                                                                    | Dispute                                                                                                    | 0                           |           |     |                                           |

© 2013 Penske. All Rights Reserved. | Privacy Policy | Terms and Conditions | Disclaimer

Questions? Call 1-866-569-3291 | Contacts | Logoff

- When you log into POPS, the Home screen will appear. This is a summary level screen displaying the number of transactions and dollars in the various statuses
- You can click on the Transaction Count within a Status to view the associated transactions. The Review status is your pending transactions awaiting approval or dispute.
- Dispute items are being reviewed by Penske. You can click on that link to see the transactions in Dispute but will not be able to edit them in this status

#### **Transactions Screen**

| h - Interne | t Explorer provid           | ed by Penske Tru<br>ensketruckleasing                | ck Leasing                                       | htm           | And Spinster    | Interface and Add | of Lotse    | _             | - <u>₽</u> 4+ × | 8 Google                 |             |
|-------------|-----------------------------|------------------------------------------------------|--------------------------------------------------|---------------|-----------------|-------------------|-------------|---------------|-----------------|--------------------------|-------------|
| ites 👔      |                             | 🗈 🖶 🔻 Page                                           | ·▼ Safety ▼ Tools ▼ @ ▼                          |               |                 |                   |             |               |                 |                          |             |
| Nek         | Pen                         | ske On                                               | line Payment                                     | t Svstem      |                 |                   |             |               |                 | Welcome, Raymond Gasp    | ari         |
| NSA         | Last Refre                  | eshed: 11:19am 4/1                                   | 0/2013 <u>Refresh</u>                            | ,             |                 |                   |             |               |                 | Logged in as: Vendor Adr | nin         |
| ome T       | ransactions                 | Manage User                                          | rs Reports                                       |               |                 |                   |             |               |                 |                          |             |
| earch C     | riteria                     |                                                      |                                                  |               |                 |                   |             |               |                 |                          |             |
| Custome     | rs                          | ALL<br>AHOLD-AH<br>ALCOALLP-<br>AM GENER<br>AMES TRU | OLD<br>ALCOALLP<br>AL-AMGENERAL<br>E TEMPER-AMES | ▲<br>(田)<br>▼ | Vendors         | ATS INC           |             |               |                 |                          |             |
| Fransacti   | ion#                        |                                                      |                                                  | ~             | Vendor Invoice# |                   |             | ~             |                 |                          |             |
| tatus       |                             | Vendor Rev                                           | view 💌                                           |               | My Open Items   | NO 💌              |             |               |                 |                          |             |
|             |                             |                                                      |                                                  |               | Clear Search    |                   |             |               |                 |                          |             |
| earch R     | esults                      |                                                      |                                                  |               |                 |                   |             |               |                 |                          |             |
| Show 10     | <ul> <li>entries</li> </ul> |                                                      |                                                  |               |                 |                   |             |               |                 | Search:                  |             |
|             |                             |                                                      | Transaction#                                     | Customer Ref# | Vendor Invoice# | PickUp Date       | Vendor Name | Customer Name | Invoice Amount  | Currency Sta             | atus        |
| Print       | Approve                     | Edit                                                 | <u>16487730</u>                                  | 5309264       |                 | 02/27/2013        | ATS INC     | STEELCASE     | 3,502.05        | USD Ve                   | ndor Review |
| Print       | Approve                     | Edit                                                 | <u>16522801</u>                                  | 5310728       |                 | 03/05/2013        | ATS INC     | STEELCASE     | 3,849.92        | USD Ve                   | ndor Review |
| Print       | Approve                     | Edit                                                 | 16550505                                         | 5310354       |                 | 03/05/2013        | ATS INC     | STEELCASE     | 986.38          | USD Ve                   | ndor Review |
| Print       | Approve                     | Edit                                                 | <u>16545180</u>                                  | 5310155       |                 | 03/05/2013        | ATS INC     | STEELCASE     | 1,891.55        | USD Ve                   | ndor Review |
| Print       | Approve                     | Edit                                                 | 16545181                                         | 5310166       |                 | 03/05/2013        | ATS INC     | STEELCASE     | 1,891.55        | USD Ve                   | ndor Review |
| Print       | Approve                     | Edit                                                 | <u>16532943</u>                                  | 5309818       |                 | 03/06/2013        | ATS INC     | STEELCASE     | 3,788.30        | USD Ve                   | ndor Review |
| Print       | Approve                     | Edit                                                 | <u>16533792</u>                                  | 5310617       |                 | 03/06/2013        | ATS INC     | STEELCASE     | 1,690.44        | USD Ve                   | ndor Review |
| Print       | Approve                     | Edit                                                 | <u>16544372</u>                                  | 5310541       |                 | 03/07/2013        | ATS INC     | STEELCASE     | 2,461.13        | USD Ve                   | ndor Review |
| Print       | Approve                     | Edit                                                 | 16545173                                         | 5310162       |                 | 03/06/2013        | ATS INC     | STEELCASE     | 1,882.71        | USD Ve                   | ndor Review |
|             |                             |                                                      |                                                  |               |                 |                   |             |               |                 |                          |             |

- Search by Penske Customer, Transaction Number (Penske Load#), Vendor Invoice (only if populated on Transaction detail) or Status
- From this Page, the User can view the invoice (Print link), Approve the transaction (Approve link) or Edit/Dispute the transaction (Edit link). Clicking on the Transaction number will allow you to view the details only, not edit
- Sort by any of the columns listed, by clicking on the column header
- Option to view 10, 20, 50 or 100 transactions on the page a maximum of 250 transactions will be displayed at any one time

## Edit Transaction Detail Screen (instructions cont. on next page)

| Last Refreshe                | Ke Online P<br>ad: 3:20pm 2/24/2014 Refr | ayment Syste    | em                  |              |                    |                     |            | We          | Icome, Raymond Gaspari<br>Iged in as: Vendor Admin |
|------------------------------|------------------------------------------|-----------------|---------------------|--------------|--------------------|---------------------|------------|-------------|----------------------------------------------------|
| e Transactions Ma            | anage Users Repo                         | rts             |                     |              |                    |                     |            |             |                                                    |
| it Transaction Details       |                                          |                 |                     |              |                    |                     | Status: VE | NDOR REVIEW |                                                    |
| ransaction Details           |                                          |                 |                     |              |                    |                     |            |             |                                                    |
| ansaction# :                 | 17651880                                 |                 | TM Voucher # :      | 00001551687  | 1                  |                     |            |             |                                                    |
| ustomer Ref# :               |                                          |                 | Customer Name :     | DANA         |                    |                     |            |             |                                                    |
| ill of Lading# :             | DANA2679376                              |                 | Vendor Name :       | DAYTON FREI  | IGHT LINES         |                     |            |             |                                                    |
| endor Invoice#               |                                          |                 | Commodity :         |              |                    |                     |            |             |                                                    |
| eight Class :                | *FAK                                     |                 | Unit # :            |              |                    |                     |            |             |                                                    |
| ode / Equipment :            |                                          |                 | Distance :          | 249          |                    |                     |            |             |                                                    |
| ckUp Date :                  | 07/09/2013                               |                 | Delivery Date :     | 07/11/2013   |                    |                     |            |             |                                                    |
| eces:                        | 0.0                                      |                 | Weight :            | 450.0 Edit W | /eight             |                     |            |             |                                                    |
| rigin Name :                 | U.S. PLASTICS                            |                 | Destination Name :  | DANA-DANVIL  | LLE 151406         |                     |            |             |                                                    |
| rigin City :                 | LIMA                                     |                 | Destination City :  | DANVILLE     |                    |                     |            |             |                                                    |
| rigin State :                | OH                                       |                 | Destination State : | KY           |                    |                     |            |             |                                                    |
| igin Zip :                   | 45801                                    |                 | Destination Zip :   | 40422        |                    |                     |            |             |                                                    |
| ans Touch Date :             | 02/24/2014                               |                 | Invoice Date :      | 02/24/2014   |                    |                     |            |             |                                                    |
| yment Release Date :         |                                          |                 |                     |              |                    |                     |            |             |                                                    |
| otes :                       |                                          |                 |                     |              |                    |                     |            |             |                                                    |
| pload BOL/POD                |                                          | Browse          | Upload              |              |                    |                     |            |             |                                                    |
| ocuments Attached            |                                          |                 |                     |              |                    |                     |            |             |                                                    |
| ine Items Details            |                                          |                 |                     |              |                    |                     |            |             |                                                    |
| ne Item Description          |                                          | Original Amount | Vendor Reque        | sted Amount  | Approved Amount    | Line Item Status    | Accept     | Dispute     |                                                    |
| IEL PERCENTAGE               |                                          | 13 69           | •                   | 13.69        | 13.69              | No Action Performed | (          | 0           |                                                    |
| EIGHT - NO MULTI CLASS       |                                          | 67.60           |                     | 67.60        | 67.60              | No Action Performed | ۲          | 0           |                                                    |
|                              |                                          |                 |                     |              |                    |                     |            |             |                                                    |
| ransaction Amount            |                                          |                 |                     |              |                    |                     |            |             |                                                    |
| et Amount :                  | 81.29                                    | Currency Type : | USD Currency Exc    | hange Rate : |                    |                     |            |             |                                                    |
| scount Amount :              | 0.00                                     | Discount% :     | D.0 Discount (De    | scription) : | No Discount Applie | ed                  |            |             |                                                    |
| tal Amount Due :             | 81.29                                    |                 |                     |              |                    |                     |            |             |                                                    |
| omments<br>No Comments Added |                                          | ^               |                     |              |                    |                     |            |             |                                                    |
| 3000 characters remaining    |                                          | Post Con        | iment               |              |                    |                     |            |             |                                                    |
|                              |                                          |                 |                     |              |                    |                     |            |             |                                                    |

#### **Edit Transaction Detail Screen**

- This screen allows the user to edit the Vendor Invoice number, Upload a BOL/POD, Dispute a transaction amount, Approve the transaction or simply enter comments
- The user can change a given amount for a charge code or add a charge code and an amount if it is not present in the original rated amount
- The user can approve the transaction with the original amounts, or submit it with the changes (the final calculated amount will appear only when approved)
- If disputed, the transaction status will change to Pending Review status in the upper right hand corner. If approved without changes the status will change to Pending Review
- The user can view the invoice from this screen (View Pro Forma invoice)
- To submit a BOL/POD, click on Browse, select a file from your PC and attach and then click Upload. Once attached, the file name will appear below ("Documents Attached")
  - The file types accepted are: TIF, PDF, JPEG, GIF, PNG
- A user can add comments while the transaction is in any status. Add comment and click Post comment
- Once a transaction is paid, the payment detail will display at the bottom of the page

### **View Invoice**

#### DAYTON FREIGHT LINES

BILL TO:

PENSKE LOGISTICS DANA Route 10 Green Hills Reading, PA 19603 
 Invoice #
 17310303

 Invoice Date
 06/10/2013

 Amount Due
 149.75 USD

 Payment Terms
 42 Days and to the nearest Friday

 Estimated Pay Date
 07/26/2013

ORIGIN

TRELLEBORG AUTOMOTIVE SANDUSKY, MI 48471 DESTINATION DANA-AUBURN HILLS 151635 AUBURNHILLS, MI 48326

#### Details of Charges:

| 06/03/2013 0.0 3108.0 78.0 50 FUEL 25.22 USL<br>WGT 124.53 USE<br>0.00 USE | Ship Date<br>06/03/2013 | Pieces<br>0.0 | Weight<br>3108.0 | Distance<br>78.0 | Freight Class<br>50 | Description<br>FUEL<br>WGT | Amount<br>25.22<br>124.53<br>0.00 | Currency<br>USD<br>USD<br>USD |
|----------------------------------------------------------------------------|-------------------------|---------------|------------------|------------------|---------------------|----------------------------|-----------------------------------|-------------------------------|
|----------------------------------------------------------------------------|-------------------------|---------------|------------------|------------------|---------------------|----------------------------|-----------------------------------|-------------------------------|

Net Amount Due Cust Ref# 256970552 149.75 USD Carrier Ref# 256970552 Taxes 0.00 USD BOL# No Discount Applied 0.00 USD Notes **Total Amount Due** 149.75 USD

REMIT TO DAYTON FREIGHT LINES The Invoice can be viewed from Transactions page by clicking on "Print" or from the Details page by clicking on "View Pro Forma Invoice" at the bottom of the page

# Manage Users

| psqa.pensketruckleasing.n | et/pops/vendor/getvendor    | slist.htm - Internet Explorer provided by Penske Truck | Leasing                  | successive statements |        |               |                          | . 0      |
|---------------------------|-----------------------------|--------------------------------------------------------|--------------------------|-----------------------|--------|---------------|--------------------------|----------|
| https://appsqa.pens       | ketruckleasing.net/pops/ve  | ndor/getvendorslist.htm                                |                          |                       |        | 🝷 🔒 🍫 🗙 🚺 Goo | gle                      |          |
| View Favorites Tools      | Help                        |                                                        |                          |                       |        |               |                          |          |
| s 🕋 Home 🔻 🔝 🛙            | Feeds (J) 🔻 🖃 Read Mai      | il 👘 Print ▼ Page▼ Safety▼ Tools▼ 😢 H                  | elp 🔻 🤯 Internet Options |                       |        |               |                          |          |
| SKE Pensk                 | e Online Pay                | ment System - QA                                       |                          |                       |        | Welcome,      | Raymond Gaspari          | <u>L</u> |
| Last Refresh              | ned: 4:23pm 2/24/2014 Refre | esh                                                    |                          |                       |        | Logged in     | as: Vendor Admin         |          |
|                           |                             |                                                        |                          |                       |        |               |                          |          |
|                           |                             |                                                        |                          |                       |        |               |                          |          |
| Transactions M            | lanage Users Repor          | ts                                                     |                          |                       |        |               |                          |          |
| ors User Master           |                             |                                                        |                          |                       |        |               |                          |          |
| v 10 • entries            |                             |                                                        |                          |                       |        | Sear          | ch:                      |          |
|                           | Interface                   | Vendor Name                                            | SCAC Code                | Phone #               | Status | Modified By   | Modified Date            |          |
| <u>e Edit</u>             | TM                          | DAYTON FREIGHT LINES                                   | DAFG                     |                       | ACTIVE |               |                          |          |
| ng 1 to 1 of 1 entries    |                             |                                                        |                          |                       |        | First         | Previous <u>1</u> Next L | ast      |
| -                         |                             |                                                        |                          |                       |        |               |                          |          |
|                           |                             |                                                        |                          |                       |        |               |                          |          |
|                           |                             |                                                        |                          |                       |        |               |                          |          |
|                           |                             |                                                        |                          |                       |        |               |                          |          |
|                           |                             |                                                        |                          |                       |        |               |                          |          |
|                           |                             |                                                        |                          |                       |        |               |                          |          |
|                           |                             |                                                        |                          |                       |        |               |                          |          |
|                           |                             |                                                        |                          |                       |        |               |                          |          |
|                           |                             |                                                        |                          |                       |        |               |                          |          |
|                           |                             |                                                        |                          |                       |        |               |                          |          |
|                           |                             |                                                        |                          |                       |        |               |                          |          |
|                           |                             |                                                        |                          |                       |        |               |                          |          |
|                           |                             |                                                        |                          |                       |        |               |                          |          |
|                           |                             |                                                        |                          |                       |        |               |                          |          |

- From this screen, the User (Vendor Admin only) by clicking on Vendors and then Edit can update the company information, set up how they would like to receive email notifications and download the ACH/EFT banking form.
- Banking Details Clicking on the link will display an EFT Bank form to be completed and either emailed or faxed to our Corporate Payables Group. You will not enter banking information directly into the POPS application. This is for NEW carriers only.
- By clicking on User master, the vendor admin can edit user information and add new users as explained on an earlier slide

### Reports

| Report - Internet Explorer provided by Penske Truck Leasing                                                                                                    | Constant Sound State     | and some start for any strength in which the                                                                                  |                 |                                                                                                    |     |
|----------------------------------------------------------------------------------------------------|--------------------------|----------------------------------------------------------------------------------------------------|-----------------|----------------------------------------------------------------------------------------------------|-----|
| the structure of the structure of t |                          |                                                                                                    |                 | 🕶 🔒 😽 🗙 8 Google                                                                                                    | + ۹ |
| File Edit View Favorites Tools Help                                                                                                    |                          |                                                                                                    |                 |                                                                                                    |     |
| 🍟 Favorites 🛛 🗃 Home 🔻 🔊 Feeds ()) 🔹 🖃 Read Mail 🖷 Print 👻 Page 👻 Sat                                                                                                    | ety 👻 Tools 👻 🕜 Help 👻 🧏 | Internet Options                                                                                                    |                 |                                                                                                    |     |
| Penske Online Payment Syste                                                                                                    | em                       |                                                                                                    |                 | Welcome, Raymond Gaspari                                                                                                    |     |
| Last Refreshed: 4:49pm 2/25/2014 Refresh                                                                                                    |                          |                                                                                                    |                 | Logged in as. Periske Admin                                                                                                    |     |
|                                                                                                    |                          |                                                                                                    |                 |                                                                                                    |     |
|                                                                                                    |                          |                                                                                                    |                 |                                                                                                    |     |
| Home Transactions Manage Users Masters Reports                                                                                                    |                          |                                                                                                    |                 |                                                                                                    |     |
| Reports are limited to fetch 10 000 transactions only                                                                                                    |                          |                                                                                                    |                 |                                                                                                    |     |
| Search                                                                                                    |                          |                                                                                                    |                 |                                                                                                    | _   |
|                                                                                                    |                          |                                                                                                    |                 |                                                                                                    | E   |
| PickUp Date From PickUp Date To                                                                                                    |                          |                                                                                                    |                 |                                                                                                    |     |
| Data Load Date From Data Load Date To                                                                                                    |                          |                                                                                                    |                 |                                                                                                    |     |
| Approved Date From                                                                                                    |                          | <b>ii</b>                                                                                                    |                 |                                                                                                    |     |
| Paid Date From  Paid Date To                                                                                                    |                          | <b>ii</b>                                                                                                    |                 |                                                                                                    |     |
| Status Select  Fetch Only Disputed T                                                                                                    | ransactions              |                                                                                                    |                 |                                                                                                    |     |
| Include Comments                                                                                                    |                          |                                                                                                    |                 |                                                                                                    |     |
|                                                                                                    |                          |                                                                                                    |                 |                                                                                                    |     |
| ✓ Advanced Search                                                                                                    |                          |                                                                                                    |                 |                                                                                                    |     |
| Transaction#                                                                                                    | Customer Ref#            | ~                                                                                                    | Vendor Invoice# | ۸<br>۳                                                                                                    |     |
| Bill of Lading#                                                                                                    | Customer Name            | ALL<br>1 STOP ELECTRONICS-ONESTOPBRK<br>32 Cold LLC-32COLDBRK<br>A Duie Pyle Brokerage Solutions-ADPBS<br>Aaron's IncAARONBRK | Vendor Name     | ALL Altown of the second second secon |     |
| ALL                                                                                                    | Commodity                |                                                                                                    | Freight Class   |                                                                                                    | -   |

- All reporting will be done through this menu
- The minimum search criteria is selected from the top of the menu.
- The Advanced Search option allows you to select other criteria to maximize the efficiency of your results. The user can cut and paste load numbers, reference numbers etc. into the boxes or select certain customers, origins, destinations etc.
- All results are exportable to a CSV format

# **Additional Information**

• Our Freight Payment Customer Service contact information remains the same as today

1-866-569-3291

1-866-569-3291

- US / CAN Carriers <u>freightpayment@penske.com</u>
- Europe Carriers <u>ple.resolution@penske.com</u>
- For Penske SSO Registration issues or System related issues, please contact the following
  - Penske IT Service Desk
    - o <u>itservicedesk@penske.com</u>
    - o **1-800-550-7947**
- If you have any other questions please email or call Ray Gaspari
  - Raymond.gaspari@penske.com
  - ▶ 610-775-6423
- Here is the link to the site
  - https://apps.pensketruckleasing.net/pops/entry/ApplicationEntry
- Here is the link to the vendor registration site
  - https://apps.pensketruckleasing.net/vendorreg/entry/ApplicationEntry

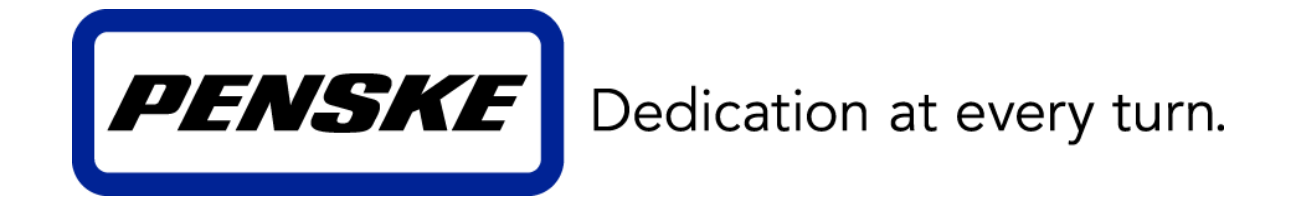